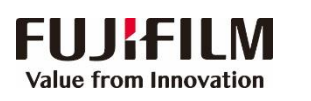

## ApeosPort-VII C7788/C6688 DocuCentre-VII C6688

## 简易操作指南

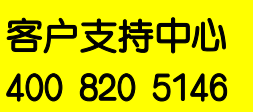

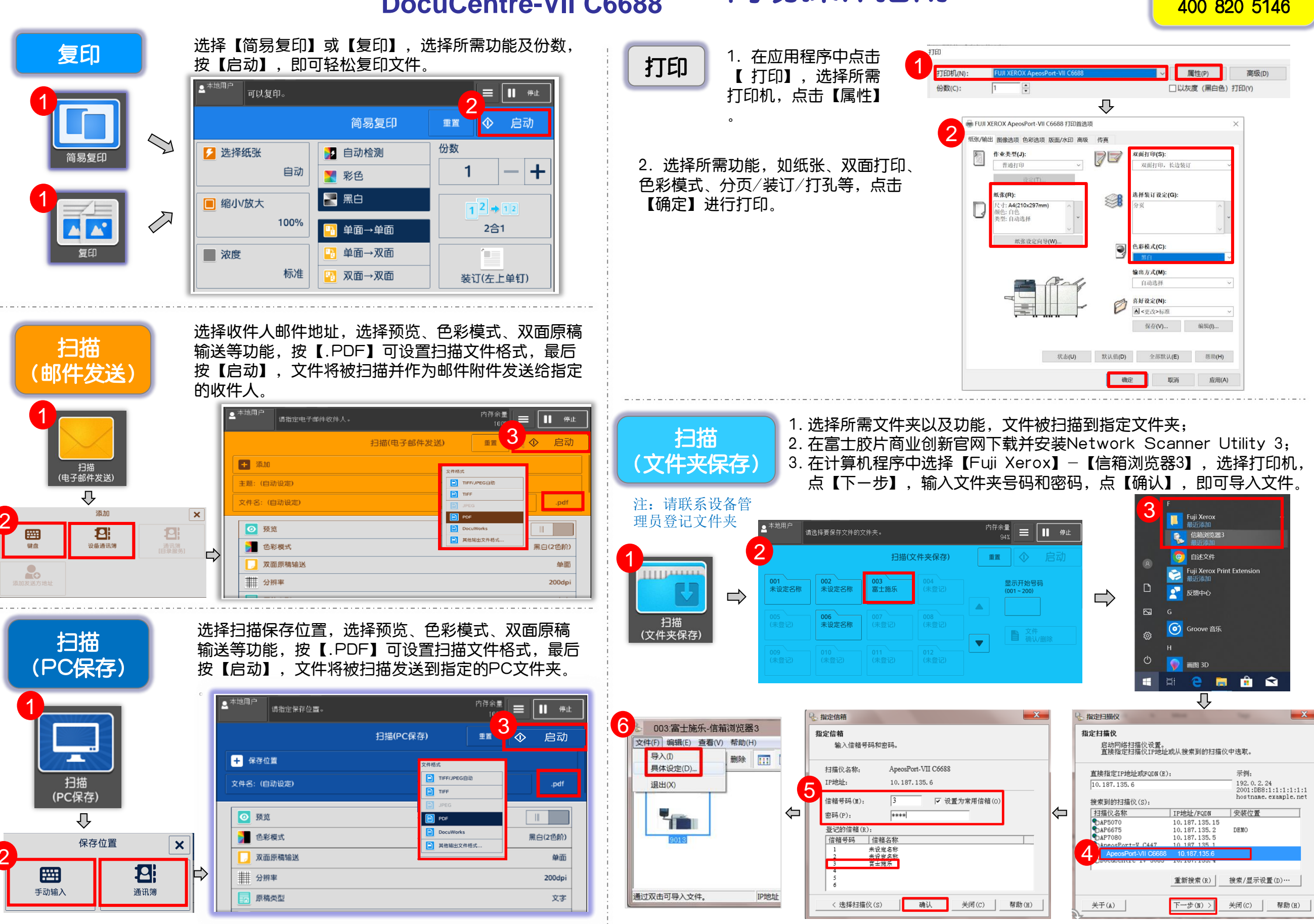

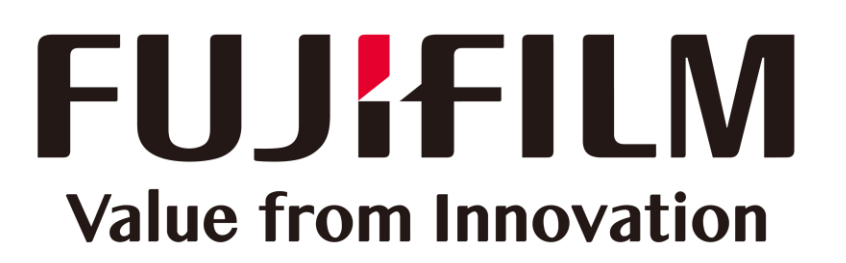